# Tasks & Questionnaires for External Candidates

# Contents

| Overview         | . 1 |
|------------------|-----|
| Questionnaires   | . 1 |
| Review Documents | . 3 |

#### OVERVIEW

Firstly – thank you for applying to UNHCR!

To support you through the process, we have made a quick guide to show some of the steps you may have to complete **after you have submitted your application**.

If you need more information on submitting your application, please see the **Apply for a Vacancy (external)** guide.

You may **not** have to complete all the steps included in this guide; however, this guide will outline the two types of tasks you may receive:

- 1. Questionnaires tasks
- 2. Review Documents: typically used to review, acknowledge, and submit documents

### **Questionnaires**

As you progress through the recruitment process with UNHCR, **you may have** to complete a **Questionnaire.** which helps us get quick answers about your application.

You will receive an email notification if containing a hyperlink to the questionnaire to complete.

Example:

Subject: Complete Questionnaire

Dear Joe

Please complete questionnaire in UNHCR Careers. \* URL LINK to task\*

Kind Regards, UNHCR Careers

#More4Refugees

19 July 2022

- 1. **Click the hyperlink** which will open the Careers page for you from your Candidate account in Workday.
- 2. Answer the **questions** as fully as possible in the questionnaire.
  - Questions marked with an \* are mandatory

The example below shows a questionnaire related to adjustments required relating to disabilities:

| (m) UNHCR Careers Careers                                                                                                    | Page Search for Jobs           | ⊕ English ∣ |
|----------------------------------------------------------------------------------------------------|--------------------------------|-------------|
| Do you require any adjustments related to disabilities during recruitment phases, should your candidacy be retained for a test captioning, sign language interpretation, extra time on tests)? Please click on all those that apply:           Captioning | t or interview (for example,   | *           |
| Sign language interpretation Extra time on tests and/or interview                                                                                                    |                                |             |
| Braille key board Wheelchair access, access for seeing-eye dog, or facilitated access                                                                                                    |                                |             |
| <ul> <li>No, I don't require any adjustment</li> <li>Other</li> </ul>                                                                                                    |                                |             |
| If you have selected other, please tells us how we can facilitate your needs in the box provided, including the type of assistive use, if helpful (for example a screen reader)                                                                           | technology you might currently |             |
| Follow Us  Concentration  Link to UNHCR privacy policy                                                                                                    |                                |             |
| OK                                                                                                    |                                |             |

#### 3. Click OK

a. A pop-up message will appear letting you know the task is complete and if you have any other outstanding tasks to complete.

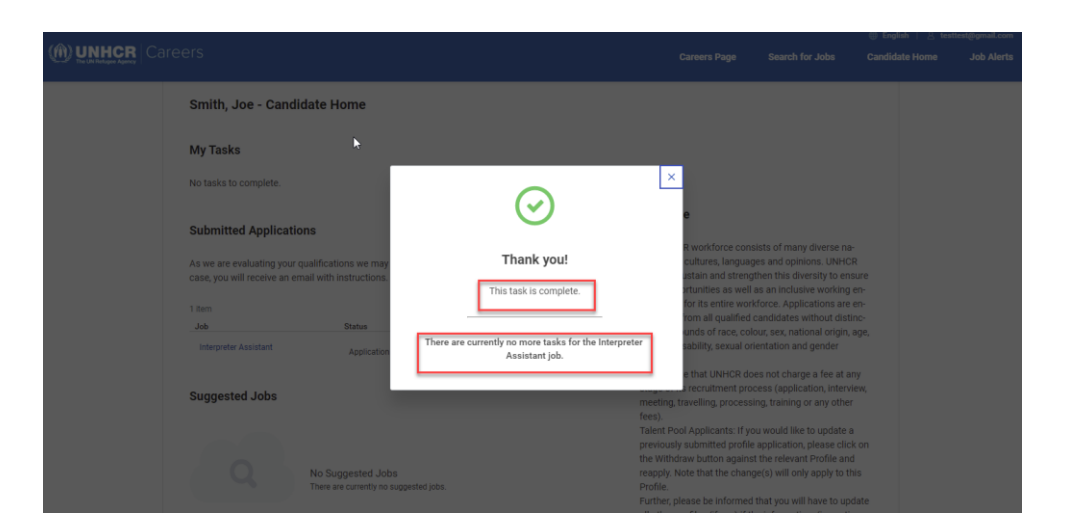

#More4Refugees

For accessibility questions: HQinclud@unhcr.org

# **Review Documents**

As you progress through the recruitment process with UNHCR you **may have** to complete some **document tasks**.

One example would be to confirm details of an offer letter, as shown below.

You will receive an email notification if you have document tasks to complete, containing a link to the task on your candidate account (Candidate Home). If you have not created an account, you will also be promoted with a link to set this up so your application details are all in one place.

An example of the email notification:

Subject: UNHCR offer is awaiting your signature

Dear Joe Smith,

You have received an offer from UNHCR. Please connect to your Workday space to review and sign it.

Best regards,

UNHCR team "External Site Task Link" Kind Regards, UNHCR Careers

- 1. Once you receive the notification, click the hyperlink, which will open the documents to review in your Candidate account.
- 2. Take the appropriate action for the steps required

**Note**: Sometimes you receive multiple documents after each other, by signing or acknowledging one would trigger another. Also, often you are asked to download a document as it will not be stored under your Candidate account. Therefore, please make sure you follow the instructions.

The example below shows the completion of an electronic signature - **eSign by DocuSign** button

#More4Refugees

For accessibility questions: HQinclud@unhcr.org

|                       |                                                                                                    |                                                                                                    |                                                              |                                      |                          | 🌐 English   🛆 te | sttest@gmail.com |
|-----------------------|----------------------------------------------------------------------------------------------------|----------------------------------------------------------------------------------------------------|--------------------------------------------------------------|--------------------------------------|--------------------------|------------------|------------------|
| The UN Refugee Agency | eers                                                                                                    |                                                                                                    | Care                                                         | eers Page                            | Search for Jobs          | Candidate Home   | Job Alerts       |
|                       | Review Document                                                                                                    |                                                                                                    |                                                              |                                      |                          |                  |                  |
|                       | Dear Candidate,<br>Please be aware that after signing th<br>and make sure that you complete all<br>Also, we encourage you to download<br>Local - Offer of Appointme | offer, you will likely receive some other supporting docur<br>he tasks which are awaiting your action.<br><u>he offer and save it locally</u> as it will not be accessible in<br>EA 06/05/2022.pdf | nents for review (e.g. Code of this space once submitted.    | of Conduct). P                       | Vease refresh your scree | n                |                  |
|                       | Click the below button to e-sign. Plea<br>ture status of the documents to be up<br>browser.                                                                         | e note that when signing documents you will be leaving t<br>dated in Workday before you can submit the Inbox task. F<br>Follow Us                                                                  | Workday Service. You may n<br>Please wait until you are redi | need to wait a f<br>lirected to Worl | ew seconds for the sign  | a-<br>bur        |                  |
|                       |                                                                                                    |                                                                                                    |                                                              |                                      |                          |                  |                  |

- 3. To action the document, click on the esign by DocuSign button
  - a. A pop-up message will appear to inform you that the task is complete and letting you if you have any other outstanding tasks pending.

Thanks for your application and Good Luck!

For accessibility questions: HQinclud@unhcr.org